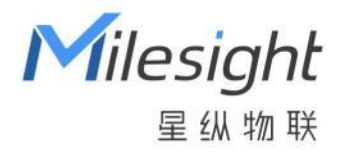

# 卫生间异味传感器

**GS301** 用户手册

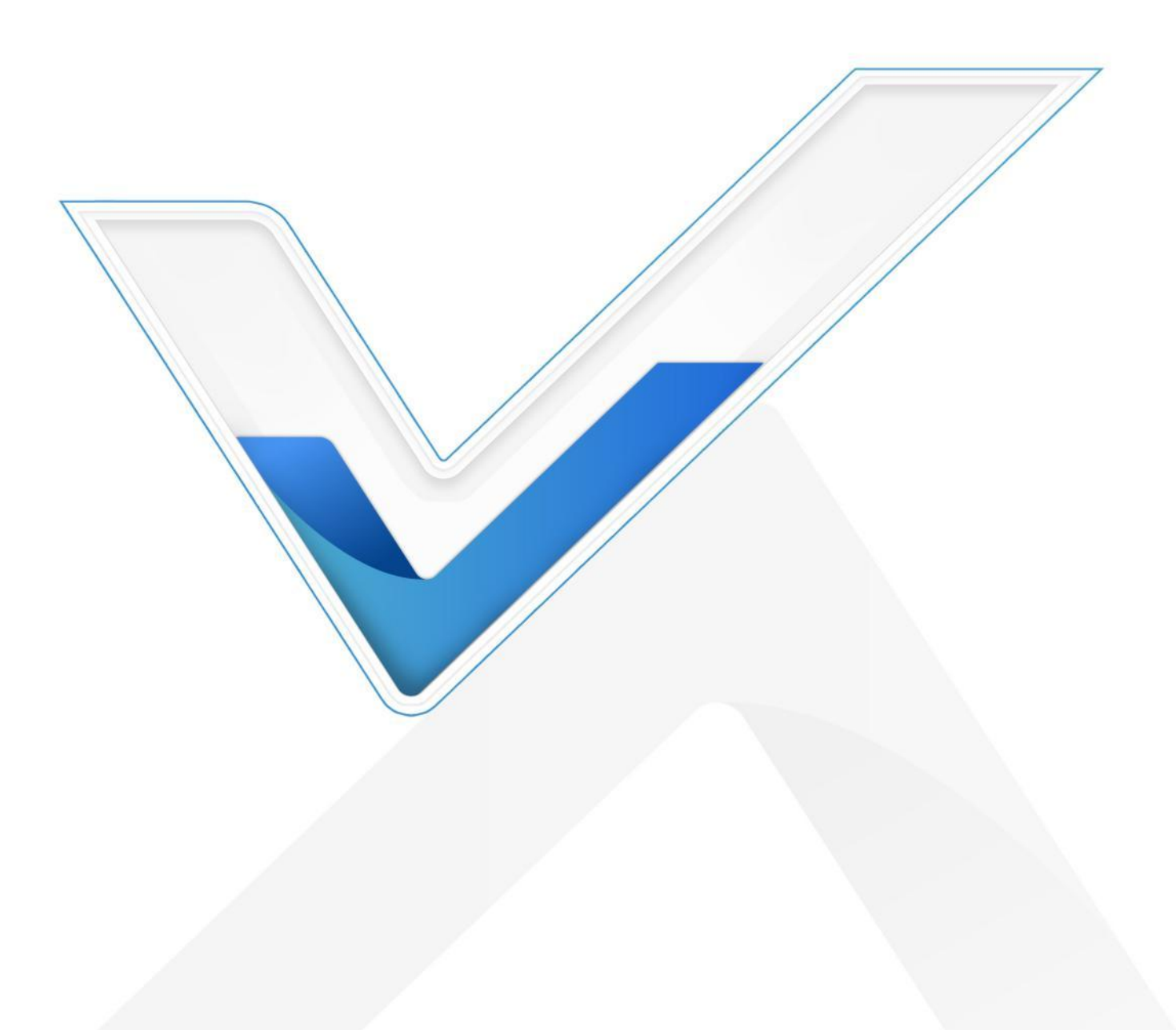

## 安全须知

- 为保护产品并确保安全操作,请遵守本使用手册。如果产品使用不当或者不按手册要求使用,
  本公司概不负责。
- ✤ 严禁拆卸和改装本产品。
- ◆ 请勿将产品放置在不符合工作温度、湿度等条件的环境中使用,远离冷源、热源和明火。
- ◆ 本产品作为气味监测使用,不可作为计量工具使用。
- ✤ 请勿使产品受到外部撞击或震动。
- 清洁产品时请避免产品进水以及使用各种清洁剂或溶剂,如苯和酒精。表面清洁可用湿润的软 布擦拭,再用干燥的软布擦干。
- ◆ 为了您的设备安全,请及时修改设备默认密码(123456)。

## 产品符合性声明

GS301 符合 CE, FCC 和 RoHS 的基本要求和其他相关规定。

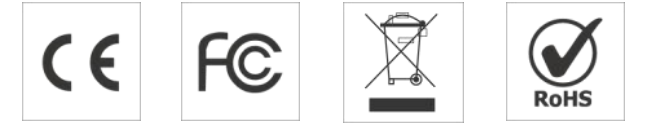

#### 版权所有© 2011-2023 星纵物联

#### 保留所有权利。

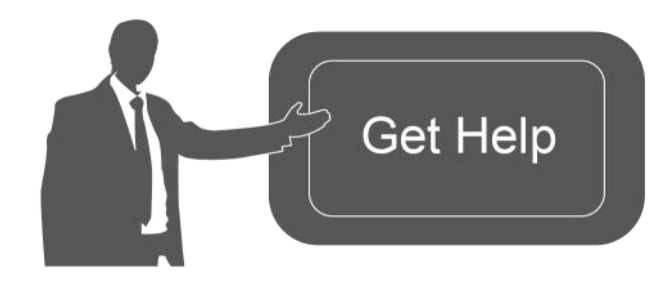

如需帮助,请联系 星纵物联技术支持: 邮箱: contact@milesight.com 电话: 0592-5023060 传真: 0592-5023065 总部地址:厦门市集美区软件园三期 C09 栋 深圳:深圳市南山区高新南一道 TCL 大厦 A709

## 文档修订记录

| 日期       | 版本   | 描述  |
|----------|------|-----|
| 2023.1.1 | V1.0 | 第一版 |

| 512 |
|-----|
| ノト  |

| _` | 产品简介                             | 5  |
|----|----------------------------------|----|
|    | 1.1 产品介绍                         | 5  |
|    | 1.2 产品亮点                         | 5  |
| 二、 | 产品结构介绍                           | 5  |
|    | 2.1 包装清单                         | 5  |
|    | 2.2 外观概览                         | 6  |
|    | 2.3 按钮&指示灯说明                     | 6  |
|    | 2.4 产品尺寸                         | 7  |
| 三、 | 产品配置                             | 7  |
|    | 3.1 NFC 配置                       | 7  |
|    | 3.2 LoRaWAN <sup>®</sup> 基本配置    | 8  |
|    | 3.2.1 LoRaWAN <sup>®</sup> 基本参数  | 8  |
|    | 3.2.2 LoRaWAN <sup>®</sup> 通信频段1 | 0  |
|    | 3.3 常用设置1                        | 1  |
|    | 3.4 高级设置1                        | 2  |
|    | 3.4.1 校准设置1                      | 2  |
|    | 3.4.2 阈值设置1                      | 3  |
|    | 3.5 Milesight D2D 设置1            | 4  |
|    | 3.6 维护1                          | 6  |
|    | 3.6.1 升级1                        | 6  |
|    | 3.6.2 备份1                        | 6  |
|    | 3.6.3 重置1                        | 7  |
| 四、 | 产品安装1                            | 7  |
|    | 4.1 禁止安装位置1                      | 7  |
|    | 4.2 建议安装位置1                      | .8 |
|    | 4.3 安装步骤1                        | .8 |
|    | 4.4 维护与保养1                       | 9  |
| 五、 | 数据通信协议1                          | 9  |
|    | 5.1 设备信息                         | 0  |
|    | 5.2 传感器数据                        | 0  |
|    | 5.3 下行指令2                        | 1  |
| 附录 | ٤2                               | 3  |
|    | 氨气 (NH3) 浓度参考2                   | 3  |

| 硫化氢 | $(H_2S)$ | 浓度参考 | . 23 |
|-----|----------|------|------|
|-----|----------|------|------|

# 一、产品简介

Milesight

#### 1.1 产品介绍

星纵物联 GS301 是一款四合一卫生间异味传感器。产品内置高性能探测元件,采用电化学原 理,灵敏地检测空气中氨气 (NH<sub>3</sub>)、硫化氢 (H<sub>2</sub>S)两种气体浓度是否超标,同时产品内置温湿 度探头,有效感知周边环境温湿度变化。当检测气体浓度超出设定值,GS301 会触发本地声光报 警,并及时告警到平台端。GS301 基于 LoRa<sup>®</sup>无线技术,支持标准 LoRaWAN<sup>®</sup>组网通信,具有 通信距离远,功耗低等特点。除此,产品采用电池供电,4节 4000 毫安时锂亚电池,续航可达 3 年以上。GS301 支持与星纵物联 LoRaWAN<sup>®</sup>网关及星纵云平台结合,实现远程数据监控和管理。 可广泛应用在大型商超、城市公园、旅游景区、酒店、服务区、候车厅等智慧公厕应用场景。

## 1.2 产品亮点

- 高性能探测元件:采用高可靠性的固态聚合物电化学气体检测技术,可准确测量气体浓度
- 四合一环境检测:检测氨气 (NH<sub>3</sub>)、硫化氢 (H<sub>2</sub>S) 双气体的同时,也精准获取周边环境的温 湿度,提供更专业的数据支撑
- 双重报警:支持本地声光报警和远程报警,实时掌握卫生间空气质量
- D2D 快速联动:支持通过星纵物联 Milesight D2D 协议实现设备间无网关直接通信,可快速 联动换气装置,提升空气质量
- 防潮保护: 主板喷涂三防漆, 防止设备内部电路板及电子元件受潮, 可在高湿环境下稳定工作
- 部署便捷:产品采用电池供电,通过LoRaWAN<sup>®</sup>无线传输方式,免除布线烦恼,真正实现无 线部署
- 简单易用: 支持手机 NFC 快速配置
- 兼容性好:兼容标准 LoRaWAN<sup>®</sup>网关和第三方网络服务器平台,支持自组网
- 管理一体化:快速对接星纵物联 LoRaWAN<sup>®</sup>网关和星纵云平台,无需额外配置

# 二、产品结构介绍

#### 2.1 包装清单

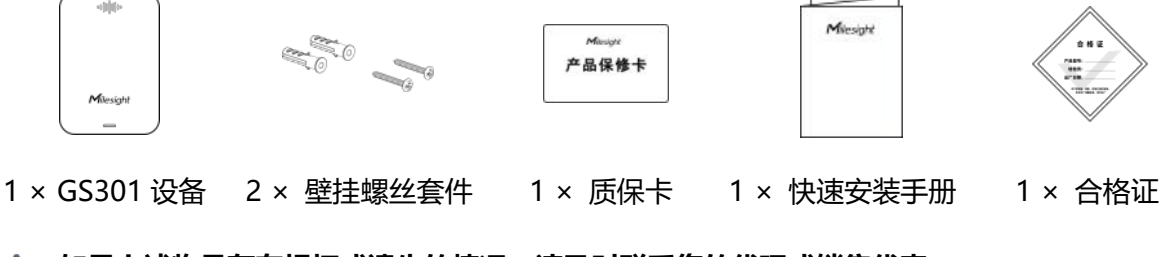

🛕 如果上述物品存在损坏或遗失的情况,请及时联系您的代理或销售代表。

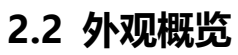

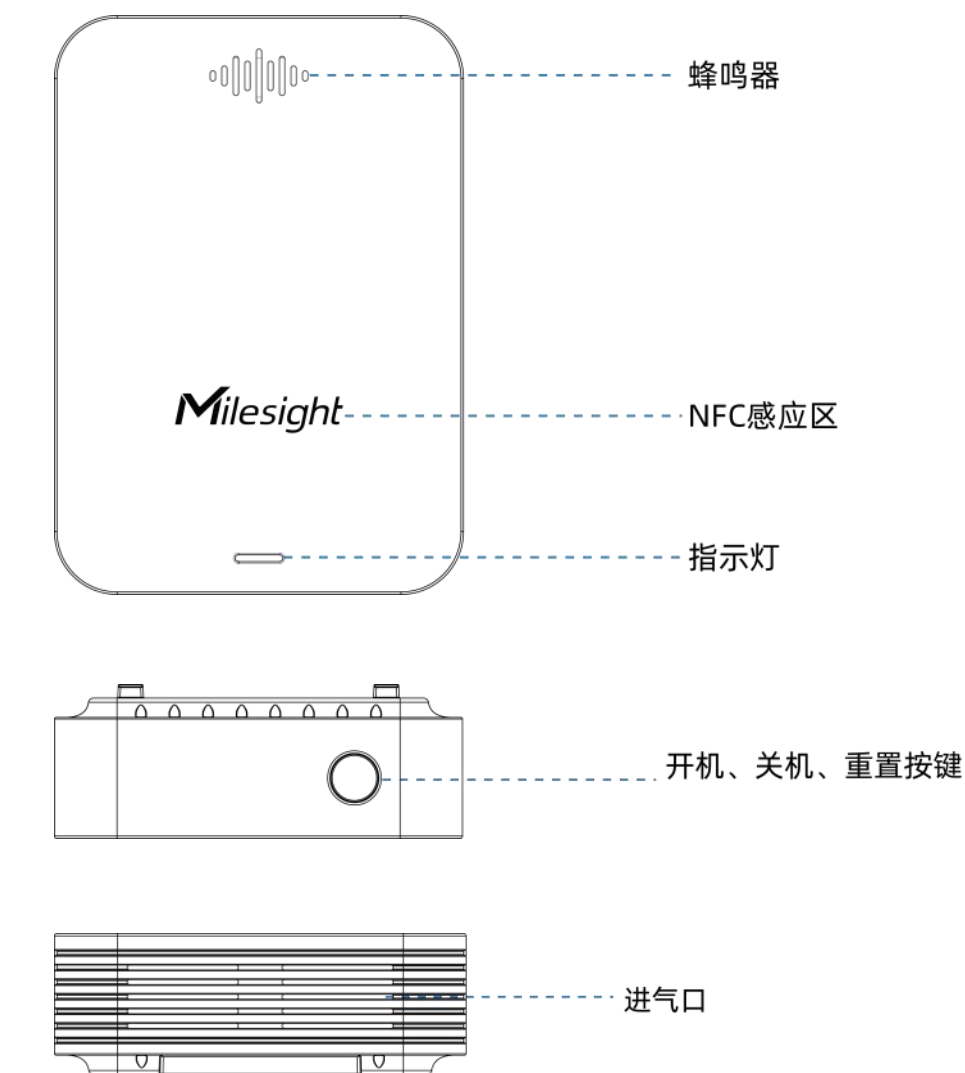

# 2.3 按钮&指示灯说明

| 功能       | 操作                                | 指示灯状态(启用) |  |
|----------|-----------------------------------|-----------|--|
|          |                                   | 开机: 灭→亮   |  |
|          | 大按电源按钮超过 3 秒                      | 关机: 亮→灭   |  |
| 恢复出厂设置   | 长按电源按钮超过 10 秒                     | 快速闪烁      |  |
|          |                                   | 灯亮:设备已开机  |  |
| 備认设备开天状态 | 快速按一下电源按钮                         | 灯灭:设备已关机  |  |
| 阈值报警     | $H_2S$ 、NH <sub>3</sub> 的其中一项超过阈值 | 快速闪烁      |  |

注意: 如禁用指示灯将不展示阈值报警指示灯状态。

# 2.4 产品尺寸

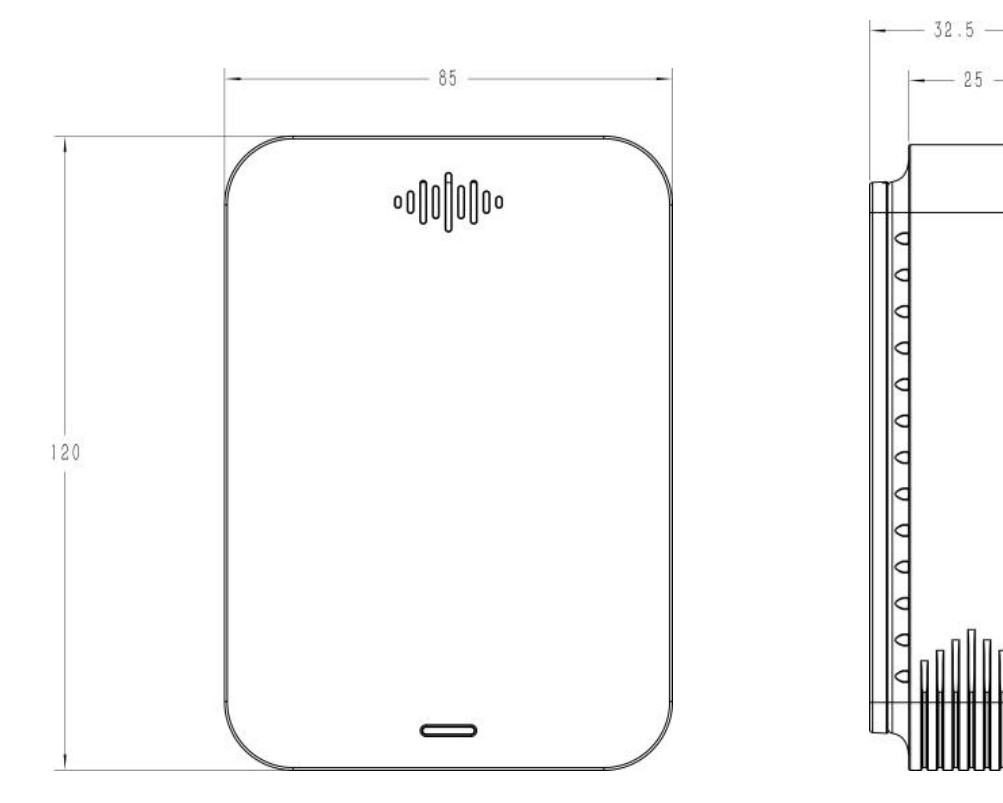

单位: mm

# 三、产品配置

## 3.1 NFC 配置

GS301 支持使用手机的 NFC 功能完成配置。

#### 设备开机:

长按电源按钮超过 3 秒直至指示灯亮起完成开机。开机后设备将经历 30 分钟极化时间,极化过程 Toolbox 工具读取到 NH<sup>3</sup>和 H<sub>2</sub>S 为"极化中"

#### 配置准备:

- 手机 (支持 NFC)
- Milesight ToolBox App:可在星纵物联官网(Android 系统)或苹果商店(IOS 系统)下载

#### 配置步骤:

- 1. 开启手机 NFC 功能后打开 Milesight ToolBox App;
- 2. 将手机的 NFC 区域紧贴在产品正面的 NFC 感应区几秒不动,即可获取产品的基本信息;

3. 在 App 上设置后紧贴产品的 NFC 感应区即可完成配置。第一次使用手机为设备配置时需要输入 密码进行验证, 默认密码: 123456。

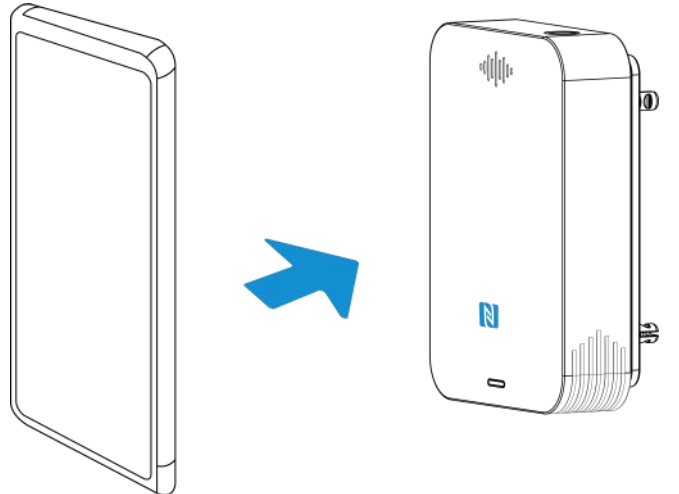

#### 注意:

(1) 设备开机或重启后都将经历 30 分钟极化时间,极化过程仅上报周期包,阈值报警和 D2D 功能 将不生效。

(2) 不同安卓手机的 NFC 区域不同,大致位于背部摄像头周围,具体请查询手机说明书或咨询相关客服。

(3) NFC 读写失败后,请将手机暂时远离设备再贴到设备上尝试。

(4) 设备也支持使用星纵物联专用 NFC 读卡器连接电脑进行配置,可联系星纵物联工作人员购买。

# 3.2 LoRaWAN<sup>®</sup>基本配置

设备连接到 LoRaWAN<sup>®</sup>网络前需要设置相关网络通信参数,请根据如下步骤完成 LoRaWAN<sup>®</sup>网络配置。

#### 3.2.1 LoRaWAN<sup>®</sup>基本参数

打开 ToolBox App 的"设置->LoRaWAN<sup>®</sup>设置"菜单,设置设备的入网类型、Class 类型以及配置入网所需的 App EUI、应用程序密钥等参数。以下参数可以保持默认不变但必须和网络服务器上的配置相同。

|            | LoRaWAN 设置          |      |        | $\wedge$ |  |  |
|------------|---------------------|------|--------|----------|--|--|
|            | 设备EUI               |      |        |          |  |  |
|            | 24E124798C388764    |      |        |          |  |  |
|            | * APP EUI           |      |        |          |  |  |
|            | 24e124c0002a0001    |      |        |          |  |  |
|            | * 应用程序端口            | -    | 85     | +        |  |  |
|            | 入网方式                |      |        |          |  |  |
|            | ΟΤΑΑ                |      |        | •        |  |  |
|            | * 应用程序密钥            |      |        |          |  |  |
|            | *****               | **** |        |          |  |  |
|            | LoRaWAN 版本          |      |        |          |  |  |
|            | V1.0.3              |      |        | *        |  |  |
|            | 工作模式                |      |        |          |  |  |
|            | Class A             |      |        | *        |  |  |
|            | 接收窗口速率 (1)          |      |        |          |  |  |
|            | DR0 (SF12, 125 kHz) |      |        | •        |  |  |
|            | 接收窗口频率 (1)          |      |        |          |  |  |
|            | 505300000           |      |        |          |  |  |
|            | 确认包模式 ①             |      |        |          |  |  |
|            | 重新入网模式              |      |        |          |  |  |
|            | 设置发送链路检测信号数量 ①      |      |        |          |  |  |
|            | 32                  |      |        |          |  |  |
|            | 速率自适应模式 і           |      |        |          |  |  |
|            | 扩频因子 (1)            |      |        |          |  |  |
|            | SF10-DR2            |      |        | •        |  |  |
|            | 输出功率                |      |        |          |  |  |
|            | TXPower0-19.15 dBm  |      |        | *        |  |  |
| <b>会</b> 對 |                     | ìÈ   | S A FI |          |  |  |

9

| 设备 EUI                  | LoRaWAN <sup>®</sup> 设备的唯一识别标识符,可在产品标签上查看。                                                                        |
|-------------------------|----------------------------------------------------------------------------------------------------|
| App EUI                 | 设备的 App EUI,默认值为 24E124C0002A0001。                                                                                |
| 应用程序端口                  | 发送或接收 LoRaWAN <sup>®</sup> 数据的端口,默认端口为 85。                                                                        |
| 入网方式                    | 可选 OTAA 或 ABP。                                                                                                    |
| LoRaWAN <sup>®</sup> 版本 | 可选 V1.0.2, V1.0.3。                                                                                                |
| 工作模式                    | Class A.                                                                                                    |
| 应用程序密钥                  | OTAA 入网使用的应用程序密钥(App Key),默认值为<br>5572404C696E6B4C6F52613230313823。                                               |
| 设备地址                    | ABP 入网使用的设备地址(DevAddr),默认值为产品序列号 5~12 位。                                                                          |
| 网络会话密钥                  | ABP 入网使用的设备网络会话密钥(Nwkskey),默认值为<br>5572404C696E6B4C6F52613230313823。                                              |
| 应用程序会话密钥                | ABP 入网使用的应用程序会话密钥(Appskey),默认值为<br>5572404C696E6B4C6F52613230313823。                                              |
| 确认包模式                   | 启用后,设备向服务器发送数据后没有收到 ACK 答复的情况下,设备将<br>重发 1 次数据。                                                                   |
| 重新入网模式                  | 上报间隔≤30分钟:设备将每30分钟发送一次链路检测信号,没有收到<br>答复达到一定数量后将重新入网;<br>上报间隔>30分钟:设备将根据上报间隔随数据包发送一次链路检测信<br>号,没有收到答复达到一定数量后将重新入网。 |
| 速率自适应模式                 | 速率自适应, 启用后网络服务器可以调节节点的数据速率和功耗, 建议在                                                                                |
| (ADR)                   | 设备没有移动的情况下使用。                                                                                                    |
| 扩频因子                    | 禁用 ADR 的情况下设备将根据此速率传输数据。SF(扩频因子)越小,<br>传输速率越快,适合近距离传输,反之亦然。                                                       |
| 输出功率                    | 设备发送数据的输出功率。                                                                                                    |
| 接收窗口速率                  | 接收窗口 2 速率,用于 LoRaWAN <sup>®</sup> 下行通信与 D2D 通信。                                                                   |
| 接收窗口频率                  | 接收窗口 2 频率,用于 LoRaWAN <sup>®</sup> 下行通信与 D2D 通信。                                                                   |

注意:

(1) 如采购大量设备,可联系星纵物联获取设备 EUI 等参数表格。

- (2) 如需随机 App Key 请在购买前联系星纵物联相关工作人员。
- (3) 如使用星纵云管理设备,请使用 OTAA 入网。

(4) 仅 OTAA 入网类型下支持重新入网模式。

# 3.2.2 LoRaWAN<sup>®</sup>通信频段

在 ToolBox App 的 "设置->LoRaWAN<sup>®</sup>设置"菜单,设置设备发送数据使用的 LoRa<sup>®</sup>频段,一般必须和 LoRaWAN<sup>®</sup>网关使用的频段匹配。设备可选标准通道模式和单通道模式。 标准通道:可根据实际需求配置多个通道;

单通道: 仅支持配置1个通道, 启用单通道模式时将无法使用 ADR 功能。

| 状态       | 设置      | 维护     |
|----------|---------|--------|
| * 支持频率   |         |        |
| CN470    |         | *      |
| 通道模式     |         |        |
| 标准通道     |         | •      |
| 启用通道 (1) |         |        |
| 8-15     |         |        |
| 序号       | 频率/MI   | Hz (İ) |
| 0 - 15   | 470.3 - | 473.3  |
| 16 - 31  | 473.5 - | 476.5  |
| 32 - 47  | 476.7 - | 479.7  |
| 48 - 63  | 479.9 - | 482.9  |
| 64 - 79  | 483.1 - | 486.1  |
| 80 - 95  | 486.3 - | 489.3  |

#### 配置示例:

40: 启用通道 40 1, 40: 启用通道 1 和通道 40 1-40: 启用通道 1-40 1-40, 60: 启用通道 1-40 和 60 All: 启用所有通道

空: 禁用所有通道

## 3.3 常用设置

打开 ToolBox App 的"设置->常用设置"菜单,设置上报周期、指示灯、蜂鸣器等参数。

| 常用设置     | ^         |
|----------|-----------|
| 温度单位 (1) |           |
| °C       | •         |
| 上报间隔     | - 10 + 分钟 |
| 指示灯 (1)  |           |
| 蜂鸣器      |           |
| 修改密码     |           |

| 参数                                                                                                    | 说明                                    |
|----------------------------------------------------------------------------------------------------|---------------------------------------|
|                                                                                                    | 设置 ToolBox 上显示的温度单位。                  |
| 泪底的位                                                                                                    | 注意:                                   |
| 通及中位                                                                                                    | (1) 设备仅上报单位为摄氏度(℃)的温度值。               |
|                                                                                                    | (2) 变更温度单位后, 需修改相关阈值设置。               |
| 上报间隔                                                                                                    | 上报传感器数据的时间间隔,默认值为10分钟。可配置1-1080分钟。    |
| 指示灯                                                                                                    | 是否启用指示灯功能,禁用后将不展示阈值报警指示灯状态。           |
| #夕16 명명                                                                                                    | 是否启用蜂鸣器功能,启用后蜂鸣器会在超过阈值时响应,低于阈值后自      |
| 」<br>「」<br>「」<br>」<br>」<br>」<br>」<br>」<br>「<br>」<br>」<br>」<br>」<br>」<br>」<br>」<br>」<br>」<br>」<br>」<br>」<br>」 | 动停止。如需手动停止蜂鸣器,请使用 ToolBox 或下行指令禁用蜂鸣器。 |
| 修改密码                                                                                                    | 修改设备登录密码。                             |

# 3.4 高级设置

## 3.4.1 校准设置

ToolBox 为温/湿度数据提供数值校准功能。打开 ToolBox App 的"设置->校准设置"菜单,输入校准值并保存,设备会将校准值加到原始数据上。

| 校准设置          |    | $\wedge$ |
|---------------|----|----------|
| 温度            |    | ۲        |
| 数值校准          |    |          |
| 当前初始值: 22.2 ℃ |    |          |
| 校准值           |    |          |
| 0.2           | °C |          |
| 最终值: 22.4 ℃   |    |          |
| 湿度            |    |          |
| 数值校准          |    |          |
| 当前初始值: 49.5 % |    |          |
| 校准值           |    |          |
| -0.2          | %  |          |
| 最终值: 49.3 %   |    |          |

#### 3.4.2 阈值设置

打开 ToolBox App 的"设置->阈值设置"菜单,设置触发阈值和超阈值上报间隔。NH<sub>3</sub>或H<sub>2</sub>S 的 其中一项超过阈值,将根据超阈值上报间隔进行采集上报;若 NH<sub>3</sub>和 H<sub>2</sub>S 都恢复到阈值内,将解 除阈值告警。注意:超阈值上报间隔应小于等于周期上报间隔。默认间隔 2 分钟,可配置 1~1080 分钟。

| 阈值设置         | $\wedge$ |
|--------------|----------|
| 氨气 ①         |          |
| 值大于 / ppm    |          |
| 2.00         |          |
| 硫化氢 (1)      |          |
| 值大于 / ppm    |          |
| 0.06         |          |
| 超阈值上报间隔 / 分钟 |          |
| 2            |          |

# 3.5 Milesight D2D 设置

星纵物联自主开发的 Milesight D2D 协议支持星纵物联 LoRaWAN<sup>®</sup>终端设备之间的无网关直接通 信。GS301 可以作为 D2D 主控端设备发送控制命令给 D2D 被控端设备。

#### 配置步骤:

- 1. 启用 D2D 功能;
- 配置 D2D 密钥、D2D 通信速率/频率(即 LoRaWAN<sup>®</sup>接收窗口 2 速率/频率); 注意: 三者 均要与被控端配置保持一致
- 3. 启用传感器不同状态下(异味超标/未超标)的 D2D 功能并配置相应的控制命令。
- 配置示例:
- 当设备检测到异味超标(NH3或H2S任意一项超出阈值),将发送D2D指令(1234)给被 控端,可以用来联动打开卫生间排气扇;
- 当设备检测到异味未超标(NH<sub>3</sub>和 H<sub>2</sub>S 两者均小于等于阈值),将发送 D2D 信号(5678)
  给被控端,可以用来联动关闭卫生间排气扇。

| D2D设置       | $\wedge$ |
|-------------|----------|
| 启用          |          |
| D2D密钥       |          |
| ******      |          |
| 异味超标        |          |
| 氨气 ①        |          |
| 值大于 / ppm   |          |
| 2.00        |          |
| 硫化氢 ①       |          |
| 值大于 / ppm   |          |
| 0.06        |          |
| 控制命令        |          |
| 1234        |          |
| 异味未超标       |          |
| 氨气 ①        |          |
| 值小于等于 / ppm |          |
| 2.00        |          |
| 硫化氢 ①       |          |
| 值小于等于 / ppm |          |
| 0.06        |          |
|             |          |
| 控制命令        |          |

| 参数     | 说明                                           |
|--------|----------------------------------------------|
| りつ 変知  | 定义设备间 D2D 通信密钥,主控端与被控端需保持一致。格式为 32 位         |
| D2D 密钥 | 十六进制字符,默认值 5572404C696E6B4C6F52613230313823。 |
| 拉里今冬   | 主控端触发后,将发送指定控制命令给相应被控端(该控制命令需在被控             |
| 控制叩文   | 端同步配置)。格式为4位十六进制字符。                          |
|        |                                              |

注意: NH3和 H2S 的异味超标输入值应大于等于异味未超标输入值

Milesight 雇 做 物联 厦门星纵物联科技有限公司

## 3.6 维护

#### 3.6.1 升级

步骤1:将固件下载到手机端;

步骤 2:打开 Milesight ToolBox App,点击"浏览"导入固件,开始升级。

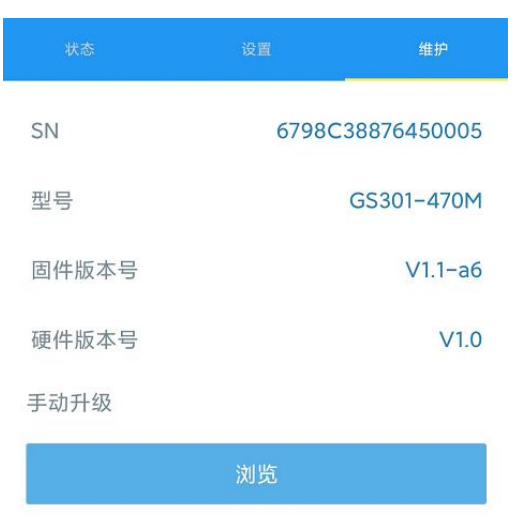

#### 注意:

- (1) 产品固件可在星纵物联官网下载或联系星纵物联相关工作人员获取。
- (2) 升级过程中请勿对 ToolBox 和设备进行其它任何操作。
- (3) 设备采用 ToolBox App 升级时, 仅支持安卓版手机。

#### 3.6.2 备份

ToolBox App 支持备份 GS301 设备的配置并导入到其它设备中,可用于快速批量配置。备份 导入仅适用于型号和频段完全相同的设备。

步骤 1: 打开 App, 进入"模板"菜单, 将当前配置保存为新的模板到手机上;

步骤 2:选择已保存的模板,点击"写入"后将手机贴到设备的 NFC 区域写入配置。

**注意**: 在"模板"页面选择对应的模板条目,向左划动选择编辑模板名称或删除模板。点击对应的 模板条目即可查看和编辑具体的模板内容。

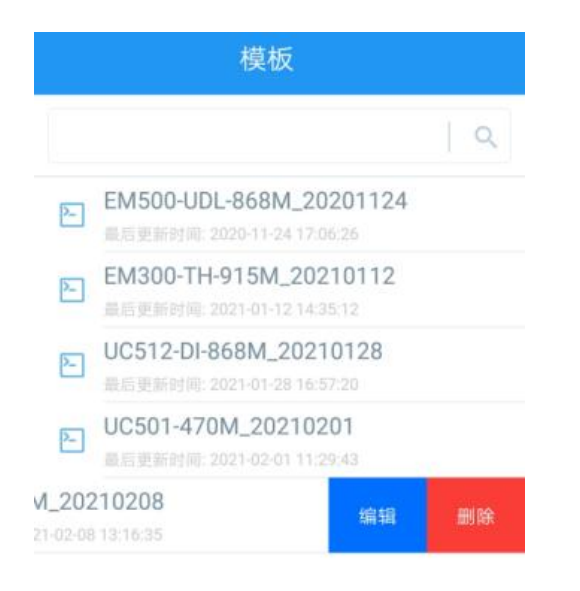

## 3.6.3 重置

可选择如下方法重置设备:

硬件重置:长按电源按钮超过 10 秒。

ToolBox App: 打开"维护"菜单, 点击"重置"后将手机贴到设备的 NFC 区域写入配置。

| 状态     | 设置    | 维护          |
|--------|-------|-------------|
| SN     | 67980 | 38876450005 |
| 型号     |       | GS301-470M  |
| 固件版本号  |       | V1.1-a6     |
| 硬件版本号  |       | V1.0        |
| 手动升级   |       |             |
|        | 浏览    |             |
| 恢复出厂设置 |       |             |
|        | 重置    |             |

# 四、产品安装

# 4.1 禁止安装位置

● 超过工作温度范围以及温差较大可能导致凝结的地方;

- 超过工作湿度范围的地方;
- 靠近热源和阳光直射的地方;
- 室外或户外;
- 污垢或灰尘较多可能堵住设备进气口的地方;
- 金属物品及大型障碍物背后等影响无线信号传输的地方;
- 存在强烈电磁干扰的地方,如马达、变压器、感应加热设备、X光机等;
- 强震动或容易受到冲击的地方;
- 靠近门窗或任何受气流影响的地方,如排气扇或通风口附近;
- 大量使用酒精、香水、杀虫剂、清洁剂、发胶、汽油、油漆等挥发性有机物的场所。

## 4.2 建议安装位置

建议安装在远离香氛等化学物质处,距离地面 2~2.5 米的位置

## 4.3 安装步骤

 取下设备背部的安装板,根据支架上的孔位将2个膨胀螺栓打入墙内,再将安装板通过壁挂螺 丝固定到墙上。

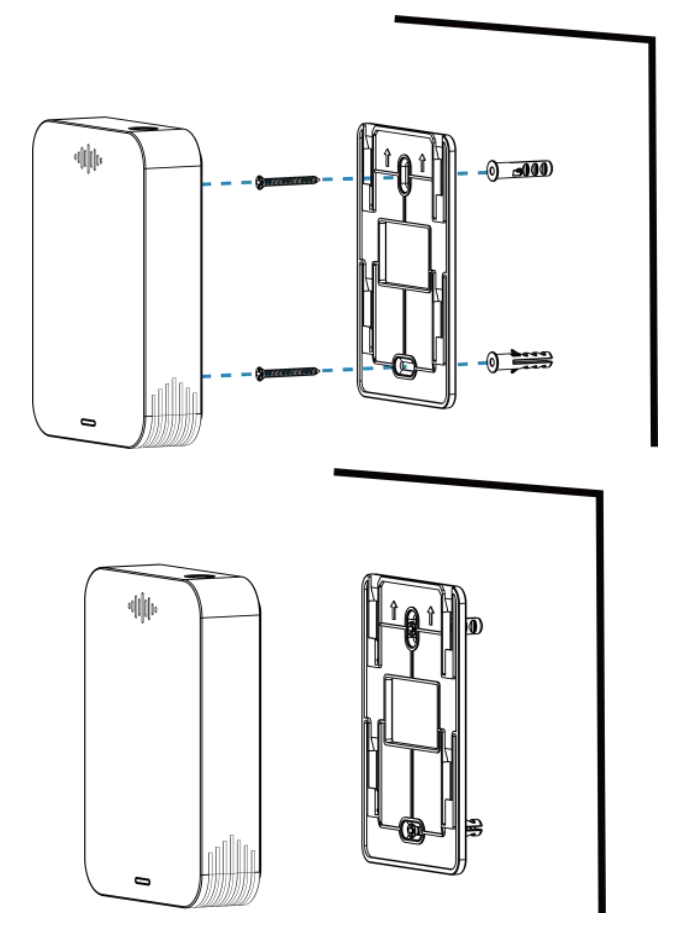

2. 将设备对准安装板,向下扣紧完成安装。

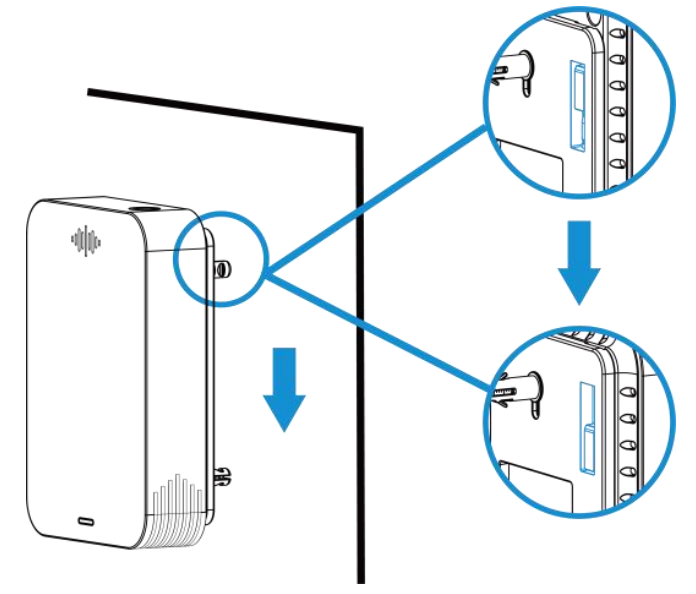

## 4.4 维护与保养

- ◆ 本产品的使用寿命为3年,超过使用寿命请及时更换。
- ✤ 设备不可长时间暴露在高浓度气体中,否则可能导致传感器损坏或性能下降。
- ◆ 新装修或重装修的室内需通风一段时间再安装设备,避免装修材料挥发的化学物质损坏产品。
- 为确保设备的进气口没有被污渍或灰尘堵上,请定期使用干净的布清洁设备,请勿使用酒精、 消毒液等化学品或湿布清洁设备。
- ◆ 请勿在设备表面喷漆或贴纸,以免影响检测性能。
- 请勿擅自拆开设备,请勿砸摔、敲打设备,这可能会导致报警故障。
- ✤ 请勿将水或其它液体泼洒到设备上。
- ✤ 设备校准应由具备相关资质的机构进行,请勿擅自操作。
- ◇ 运输和存储时避免阳光直射,放置温度尽可能保持在35℃以内,不得超过55℃,湿度不得低于15%RH。

**注意**:为确保测量数据的准确性与专业性,传感器自身具备高温异常机制。即当传感器采集温度值 > 35℃,仅做周期上报。其他功能包括阈值报警、LED&蜂鸣器报警、D2D 通信都将失效。等待传 感器采集温度≤35℃,所有功能恢复正常工作。

# 五、数据通信协议

设备上/下行数据均基于**十六进制格式**。数据处理方式**低位在前,高位在后**。

上/下行指令基本格式:

| 1字节   1字节   N字节   1字节   1字节   M字节 |
|-----------------------------------|
|-----------------------------------|

数据解析器示例可参考: <u>https://github.com/Milesight-IoT/SensorDecoders</u>。

# 5.1 设备信息

设备信息在入网或重启时上报一次。

| 通道号 | 类型         | 数据示例             | 解析说明                                  |
|-----|------------|------------------|---------------------------------------|
|     | 01 (版本协议)  | 01               | 协议版本 V1                               |
|     | 09 (硬件版本)  | 01 40            | 硬件版本 V1.4                             |
|     | 0a (固件版本)  | 01 14            | 固件版本 V1.14                            |
| TT  | 0b (开机)    | ff               | 设备开机                                  |
|     | Of(工作方式)   | 00               | 00: Class A; 01: Class B; 02: Class C |
|     | 16 (设备 SN) | 6756C23373630004 | 16 位                                  |

示例:

| ff0bffff0101ff166747c21194300001ff090100ff0a0101ff0f00 |    |                             |     |    |                   |
|--------------------------------------------------------|----|-----------------------------|-----|----|-------------------|
| 通道号                                                    | 类型 | 数据                          | 通道号 | 类型 | 数据                |
| ff                                                     | 0b | ff (设备开机)                   | ff  | 01 | 01(协议版本 V1.0)     |
| 通道号                                                    | 类型 | 数据                          | 通道号 | 类型 | 数据                |
| ff                                                     | 16 | 6747c21194300001<br>(设备 SN) | ff  | 09 | 01 00 (硬件版本 V1.0) |
| 通道号                                                    | 类型 | 数据                          | 通道号 | 类型 | 数据                |
| ff                                                     | 0a | 01 01 (固件版本 V1.1)           | ff  | Of | 00(工作方式 Class A)  |

# 5.2 传感器数据

周期上报:根据上报周期定期上报传感器数据,默认周期为10分钟。

**阈值上报**: NH<sub>3</sub>或 H<sub>2</sub>S 任意一项超过阈值,将根据**超阈值上报间隔**进行采集上报,默认间隔 2 分钟,上报内容同周期包。

**注意**:设备开机或重启后都将经历 30 分钟的极化时间,极化过程仅上报周期包,阈值报警和 D2D 功能将不生效。其中 NH<sup>3</sup>和 H<sub>2</sub>S 在极化过程的数据均显示为 0XFFFE(上报包为"0475feff"和"057dfeff")。

| 通道号                      数据 |
|-----------------------------|
|-----------------------------|

| 01 | 75 (电池电量) | 1 个字节, 单位%           |
|----|-----------|----------------------|
| 02 | 67 (温度)   | 2 个字节,单位℃,乘数 0.1     |
| 03 | 68 (湿度)   | 1 个字节,单位%,乘数 0.5     |
| 04 | 7d (氨气)   | 2 个字节,单位 ppm,乘数 0.01 |
| 05 | 7d (硫化氢)  | 2 个字节,单位 ppm,乘数 0.01 |

## 示例:

1. 周期包

| 0175640267d700036865047d1400057d0100 |    |                                             |     |    |                                           |
|--------------------------------------|----|---------------------------------------------|-----|----|-------------------------------------------|
| 通道号                                  | 类型 | 数据                                          | 通道号 | 类型 | 数据                                        |
| 01                                   | 75 | 64=>100%<br>(电池电量 100%)                     | 02  | 67 | d7 00=>00 d7=215<br>(温度:215*0.1=21.5℃)    |
| 通道号                                  | 类型 | 数据                                          | 通道号 | 类型 | 数据                                        |
| 03                                   | 68 | 65=101<br>(湿度:101*0.5=50.5%)                | 04  | 7d | 14 00=>00 14= 20<br>(氨气: 20*0.01=0.2 ppm) |
| 通道号                                  | 类型 | 数据                                          |     |    |                                           |
| 05                                   | 7d | 01 00=>00 01=1<br>(硫化氢: 1*0.01=0.01<br>ppm) |     |    |                                           |

# 5.3 下行指令

GS301 支持通过下行指令配置设备。当下行指令为确认包模式时,设备执行指令后将立即发送回复包。

| 通道号 | 类型          | 数据                 |
|-----|-------------|--------------------|
|     | 03 (设置上报周期) | 2 个字节,单位: s        |
|     |             | 9 个字节              |
|     |             | <b>字节 1</b> : 阈值策略 |
| ff  |             | <u>Bit 0~2</u>     |
|     | 06 (设置阈值告警) | ▶ 000-禁用           |
|     |             | ▶ 001-小于           |
|     |             | > 010-大于           |
|     |             | ▶ 011-等于           |

|             | ▶ 100-小于或大于                |
|-------------|----------------------------|
|             | <u>Bit 3~5</u> :           |
|             | ▶ 001: 氨气                  |
|             | ▶ 010: 硫化氢                 |
|             | ≻ 011: D2D-氨气 <b>超阈值</b>   |
|             | ▶ 100: D2D-硫化氢超阈值          |
|             | ≻ 101: D2D-氨气 <b>未超阈值</b>  |
|             | ▶ 110: D2D-硫化氢 <b>未超阈值</b> |
|             | <u>Bit 6~7</u> :00 (保留)    |
|             |                            |
|             | <b>字节 2~3:</b> 小于值,乘数 0.01 |
|             | <b>字节 4~5:</b> 大于值,乘数 0.01 |
|             | 字节 6~9: 00 00 00 00        |
| 10 (重启设备)   | ff (保留)                    |
|             | 00:禁用                      |
|             | 01: 启用                     |
|             | 00:禁用                      |
| 36(蛘呜岙)     | 01: 启用                     |
| 66 (设置超阈值上报 |                            |
| 间隔)         | 2 (1`子卫,甲位: S              |

#### 示例:

## 1. 设置上报周期为 20 分钟

| 下行指令     | 通道号 | 类型 | 数据                        |
|----------|-----|----|---------------------------|
| ff03b004 | ff  | 03 | b0 04=>04 b0=1200 秒=20 分钟 |
| 设备回复     | 通道号 | 类型 |                           |
| fe03b004 | fe  | 03 | b0 04(同下行指令)              |

# 2. 设置氨气浓度超过 2ppm 则触发阈值告警

|              | 通道号 | 类型 | 数据                                              |
|--------------|-----|----|-------------------------------------------------|
| 下行指令         | ff  | 06 | 0a 00 00 c8 00 00 00 00 00                      |
| ff060a0000c8 |     |    | <b>字节 1</b> :0a=>00 <b>001 010</b> (当 NH₃大于所设阈值 |
| 0000000000   |     |    | 告警)                                             |
|              |     |    | <b>字节 2~3</b> :0000=0                           |

|             |     |    | <b>字节 4~5</b> : c8 00=>00 c8=200 (200*0.01=2ppm) |
|-------------|-----|----|--------------------------------------------------|
|             |     |    | <b>字节 6~9</b> :00 00 00 00(默认)                   |
| 设备回复        | 通道号 | 类型 | 数据                                               |
| fe060a0000c | fe  | 06 | 0a 00 00 c8 00 00 00 00 00 (同下行指令)               |
| 8000000000  |     |    |                                                  |

#### 3. 启用蜂鸣器

| 下行指令   | 通道号 | 类型 | 数据         |
|--------|-----|----|------------|
| ff3e01 | ff  | 3e | 01 (启用蜂鸣器) |
| 设备回复   | 通道号 | 类型 |            |
| fe3e01 | fe  | 3e | 01 (同下行指令) |

## 4. 设置超阈值上报间隔为1分钟

| 下行指令     | 通道号 | 类型 | 数据                     |
|----------|-----|----|------------------------|
| ff663c00 | ff  | 66 | 3c 00=>00 3c=60 秒=1 分钟 |
| 设备回复     | 通道号 | 类型 |                        |
| fe663c00 | fe  | 66 | 3c 00(同下行指令)           |

# 附录

# 氨气 (NH3) 浓度参考

| 氨气浓度           | 说明       |
|----------------|----------|
| 0~0.10 ppm     | 勉强能感觉到气味 |
| 0.10~0.60 ppm  | 微弱气味     |
| 0.60~2.00 ppm  | 很容易感觉到气味 |
| 2.00~10.00 ppm | 强烈气味     |

# 硫化氢 (H<sub>2</sub>S) 浓度参考

| 硫化氢浓度         | 说明       |
|---------------|----------|
| 0~0.01 ppm    | 微弱气味     |
| 0.01~0.06 ppm | 很容易感觉到气味 |
| 0.06~0.70 ppm | 强烈气味     |

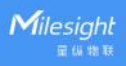

0.70~5.00 ppm 刺激性气味